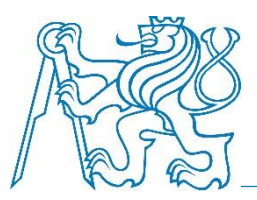

Department of Applied Mathematics Faculty of Transportation Sciences Czech Technical University in Prague

# Dopravní plánování a modelování (11 DOPM)

#### VISUM – kalibrace, validace, prognóza

Prof. Ing. Ondřej Přibyl, Ph.D. Ing. Milan Kříž

# Zobrazení kartogramů

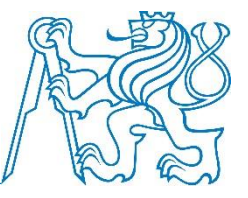

- Po výpočtu modelu je možno zobrazovat různé výsledky
- Základním výsledkem je zobrazení kartogramu
- V zápočtu primárně:
  - počet vozidel pro poptávkový segment IAD za 24 hodin
  - počet cestujících pro poptávkový segment VD za 24 hodin

Graphics > Edit graphic parameters... > Links > Bars > Display

- jeden sloupec = jedna zobrazované veličiny jako "pentle"
- je možné přidávat / kopírovat / editovat / mazat sloupce
   Graphics > Edit graphic parameters... > Links > Display
- obecně, co má být vykresleno u úseků
- je třeba prozkoumat různá nastavení (velká variabilita možností)

## Zobrazení kartogramů

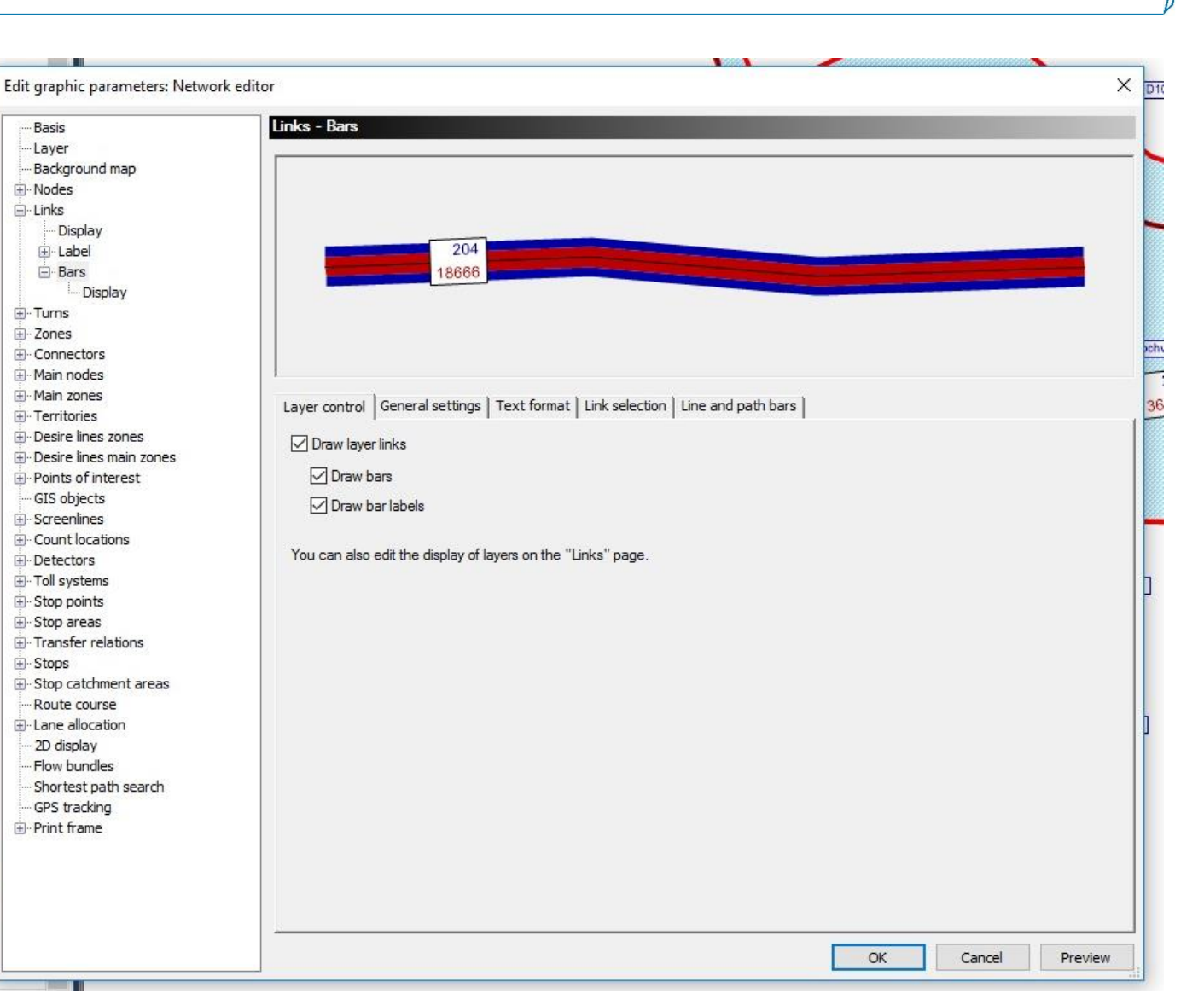

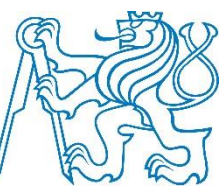

# Výběr zobrazovaných atributů

 Analysis period (AP) obvykle znamená 1 den a analysis horizon (AH) 1 rok

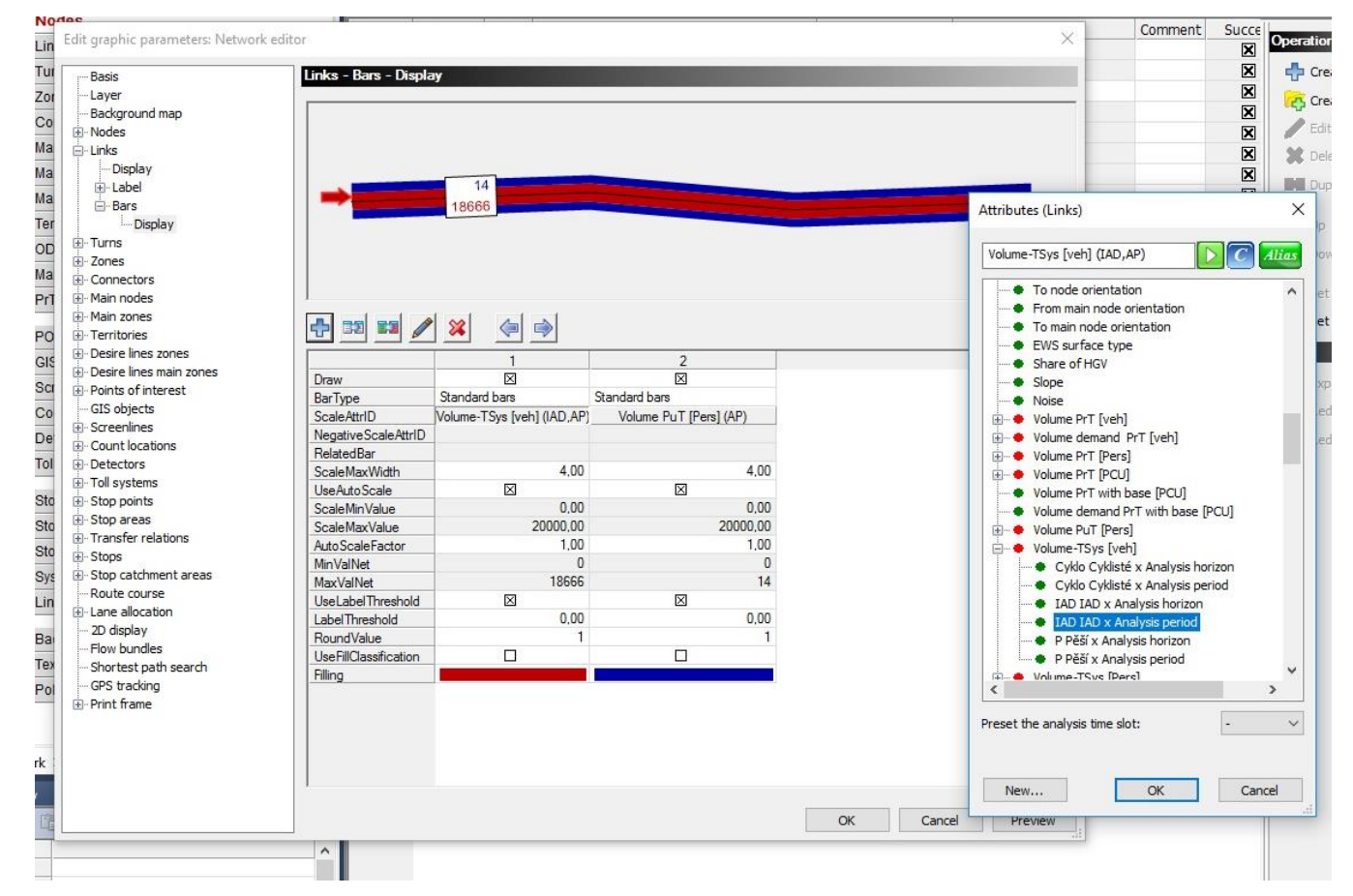

# Výběr zobrazovaných atributů

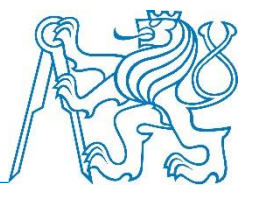

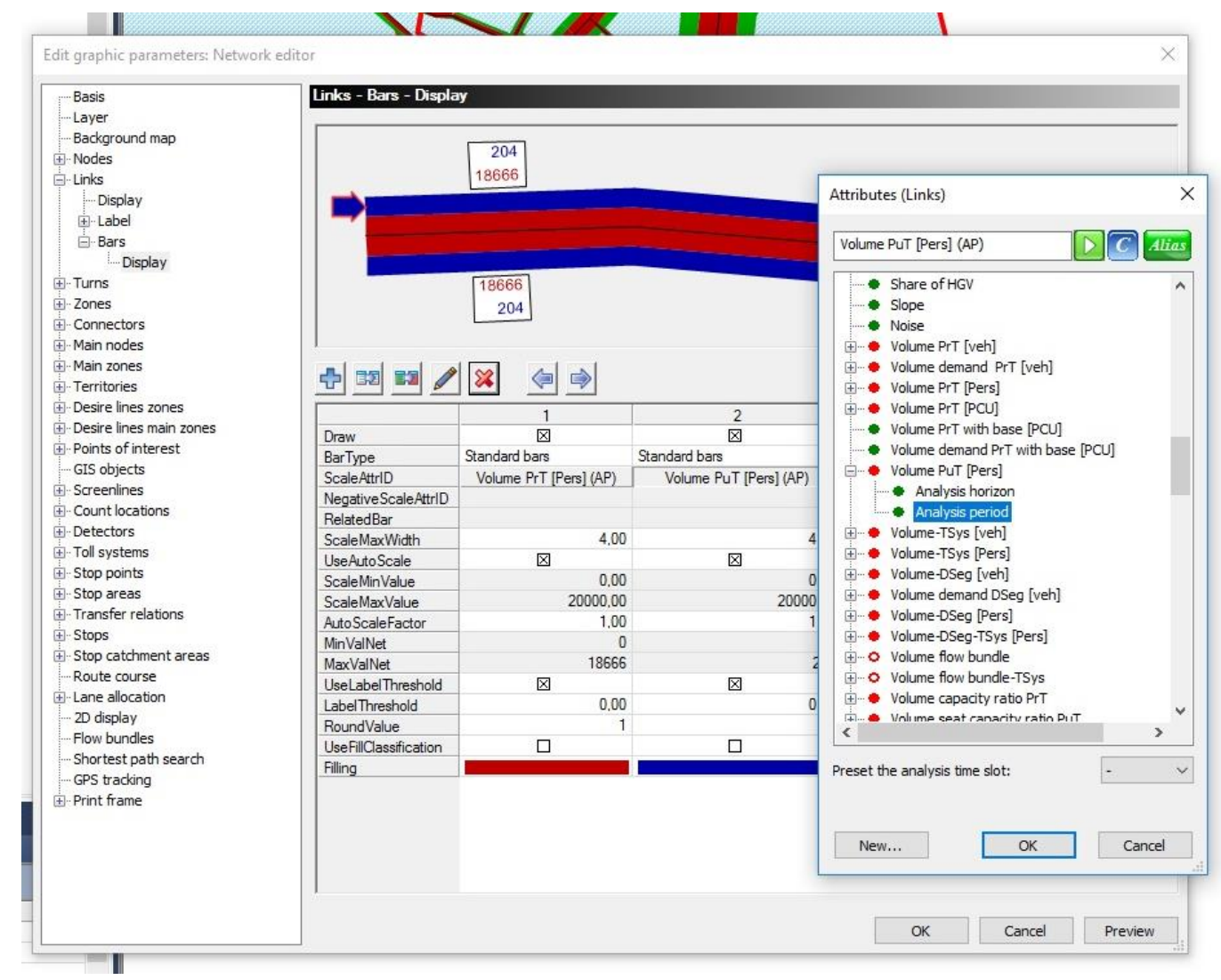

# Nastavení šířky "pentlí"

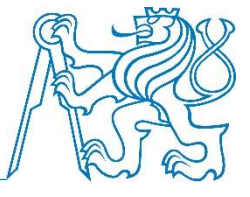

| Basis                                                                                                    | Links - Bars - Display                                                                                                    |                                                                                                    |
|----------------------------------------------------------------------------------------------------|----------------------------------------------------------------------------------------------------|----------------------------------------------------------------------------------------------------|
| Layer<br>Background map                                                                                                    | Edit bar 2 ((Volume PuT [Pers] (AP)))                                                                                                    |                                                                                                    |
| Nodes<br>Links<br>Display<br>Display<br>Display<br>Display<br>Display<br>Turns<br>Zones<br>Connectors<br>Main nodes<br>Main nodes<br>Main nodes<br>Main nodes<br>Main nodes<br>Main nodes<br>Main nodes<br>Main nodes<br>Main nodes<br>Main nodes<br>Main nodes<br>Main nodes<br>Main nodes<br>Main nodes<br>Main nodes<br>Main nodes<br>Main nodes<br>Main nodes<br>Main nodes<br>Main nodes<br>Desire lines zones<br>Desire lines main zones<br>Points of interest<br>GIS objects<br>Storeenlines<br>Count locations<br>Detectors<br>Toll systems<br>Stop actas<br>Stop actas<br>Stop catchment areas<br>Route course<br>Lane allocation<br>2D display<br>Flow bundles<br>Shortest path search<br>GPS tracking<br>Print frame | Draw this bar Bar type Standard bars Difference bars Line bars PrT path bars Scaling Label   Fill style Scaling attribute Volume PuT [Pers] (A | 204         18666         204         18666         204         Scaling         Maximum bar width         Use minimum width         Manual scaling         0 - 1,00         * Network maximum (204)         Calculate network minimum and network maximum         Network minimum:       0         Network maximum:       204 |
|                                                                                                    | Previous bar Next bar                                                                                                    | OK Cancel                                                                                                    |

### Zobrazení součtu za oba směry

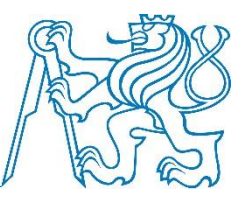

| Basis                | Links - Bars                                     |                                            |  |
|----------------------|--------------------------------------------------|--------------------------------------------|--|
| Layer                |                                                  |                                            |  |
| Background map       |                                                  |                                            |  |
| Nodes                |                                                  |                                            |  |
| Links                |                                                  |                                            |  |
| ···· Display         |                                                  |                                            |  |
| 🕀 Label              | 204                                              |                                            |  |
| ⊡ Bars               | 18666                                            |                                            |  |
| Display              |                                                  |                                            |  |
| Turns                |                                                  |                                            |  |
| Zones                |                                                  |                                            |  |
| Connectors           |                                                  |                                            |  |
| Main nodes           | <i>k</i>                                         |                                            |  |
| Main zones           | Layer control General settings Text format Links | election   Line and path bars              |  |
| Desire lines         |                                                  | 1 1                                        |  |
| Desire lines zones   | Use cross-section values                         | Text positioning: vertical                 |  |
| Points of interest   | Hide short hars                                  | Outside bar                                |  |
| GIS objects          |                                                  |                                            |  |
| Screenlines          | Connect bar polygons                             |                                            |  |
| - Count locations    |                                                  | Text distance 1 mm                         |  |
| Detectors            | Distance between bars 0 mm                       |                                            |  |
| Toll systems         | Visibility of bar labeling                       | Transformer                                |  |
| Stop points          |                                                  | i ext positioning: honzontal               |  |
| Stop areas           | O Always draw labels                             | <ul> <li>At the longest section</li> </ul> |  |
| Transfer relations   | Only draw labels if there is enough space        | O In the middle                            |  |
| Stops                | Draw depending on position                       |                                            |  |
| Stop catchment areas |                                                  |                                            |  |
| Route course         | Avoid overlapping when drawing                   |                                            |  |
| Lane allocation      |                                                  |                                            |  |
| 2D display           |                                                  |                                            |  |
| Flow bundles         |                                                  |                                            |  |
| Shortest path search |                                                  |                                            |  |
| GPS tracking         |                                                  |                                            |  |
| Print frame          |                                                  |                                            |  |
|                      |                                                  |                                            |  |
|                      |                                                  |                                            |  |
|                      |                                                  |                                            |  |
|                      |                                                  |                                            |  |

#### Zobrazení kartogramů – možný výsledek

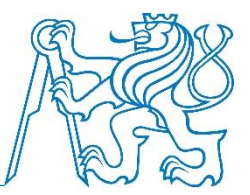

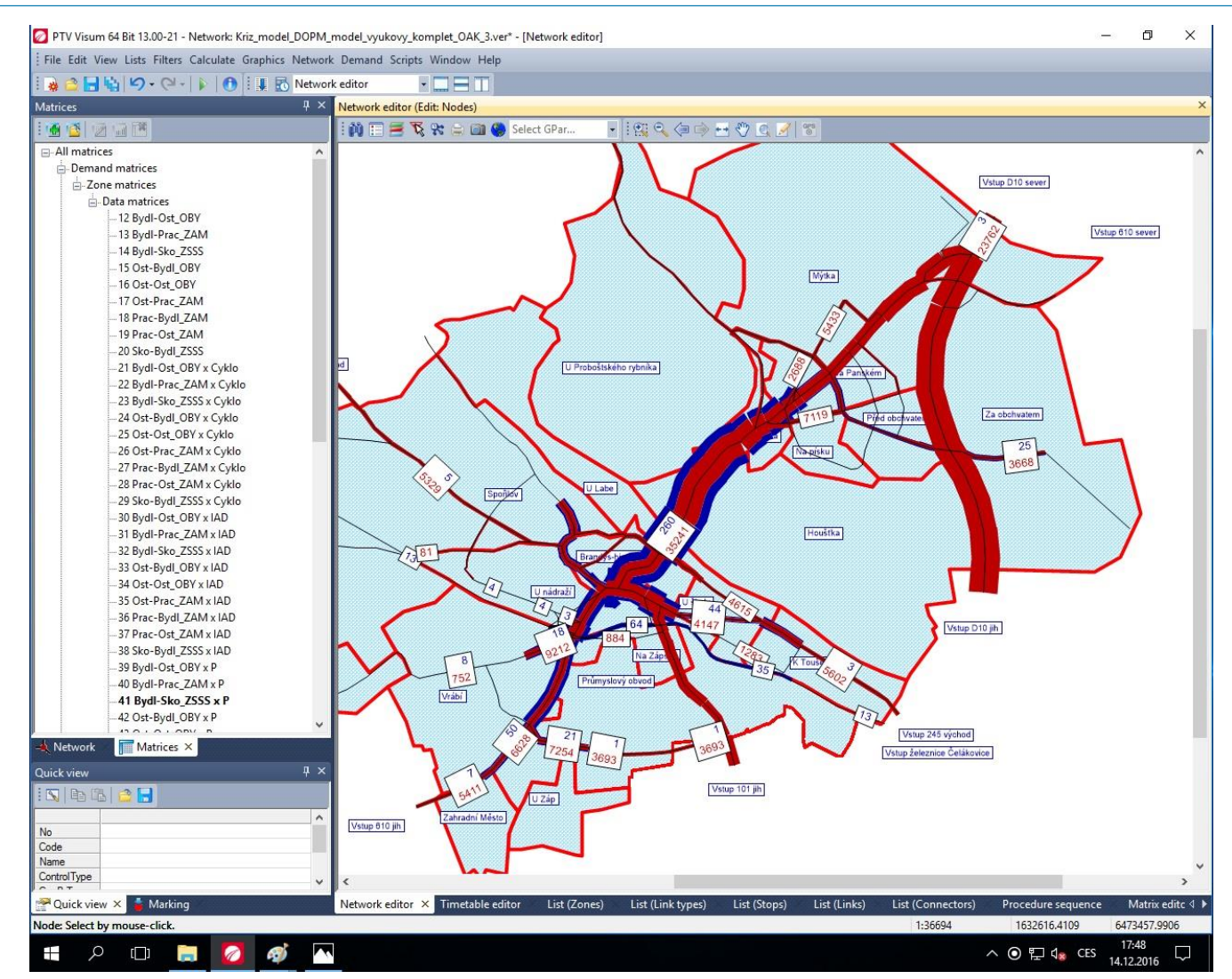

# Grafický export sítě

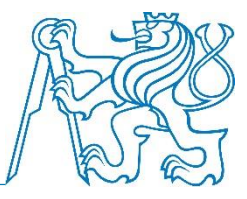

• Jednoduchý export aktuálního náhledu přes formát JPG:

File > Export > JPG export (Screenshot)...

- V rámci zápočtu stačí vytvářet grafické přílohy tímto způsobem
  - celá síť spíše bez popisků "pentlí"
  - výřez s popiskami
- Je možné také použít nabídku File > Print pro propracovanější grafické výstupy

# Kalibrace modelu

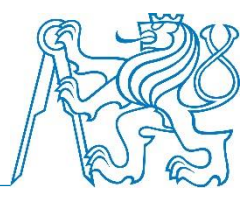

- Kalibrace = nastavení hodnot parametrů modelu tak, aby chování modelu odpovídalo chování skutečného dopravního systému
- V rámci zápočtu u poptávkové vrstvy bydlení práce úprava parametrů kroků trip distribution a mode choice (jak parametry funkcí, tak koeficienty v užitkové funkci) tak, aby hodnoty průměrné celkové doby cesty a průměrné délky cesty a dělby přepravní práce (v počtu cest) odpovídaly cílovým hodnotám (viz snímek 12)
- Postup kalibrace:
  - Výpočet průměrné délky a doby cesty (použijeme nákladové matice TTC, TTO a JRT, resp. DIS a JRD pro příslušné módy a spočítáme vážený průměr, kdy váhy jsou přepravní vztahy v příslušné poptávkové matici, tedy bydlení – práce módem IAD atd.) a dělby přepravní práce (porovnání sum matic bydlení – práce pro jednotlivé módy)
  - 2. Změna parametrů trip distribution a mode choice a opětovný výpočet poptávkového modelu, opětovný výpočet ad 1.
  - 3. Zopakování kroku 2.
  - 4. Výběr ze zaznamenaných 3 výsledků těch parametrů trip distribution a mode choice, kdy byly výsledky nejpodobnější cílovým hodnotám
  - 5. Opětovný výpočet modelu s těmito parametry
  - 6. (Možnost přiměřeně / odhadem nastavit parametry v ostatních poptávkových vrstvách podle poptávkové vrstvy bydlení práce a opětovný výpočet modelu)

#### Kalibrace modelu - teorie

- Čím vyšší hodnota parametru u logitového modelu, tím vyšší citlivost jednotlivců na náklady, tím nižší hodnota průměrných nákladů
- Čím vyšší hodnota u
  parametru určité nákladové
  veličiny v rámci užitkové
  funkce, tím vyšší relativní
  citlivost jednotlivců na tuto
  nákladovou veličinu

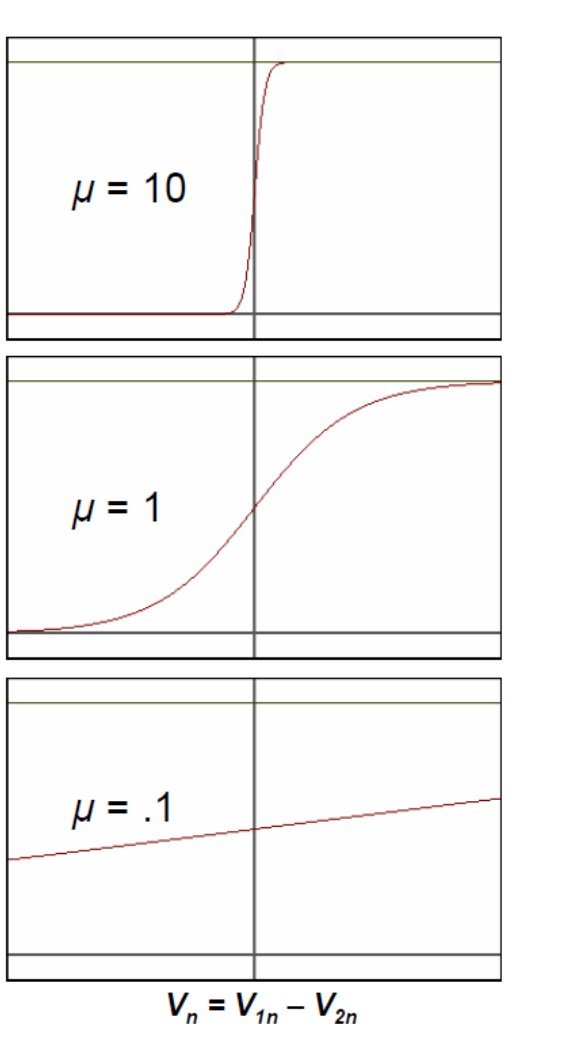

 $P_n(1)$ 

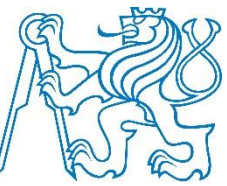

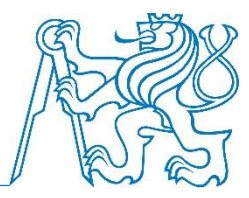

#### • Cílové hodnoty:

| Mód   | Průměrná<br>doba cesty<br>[min] | Průměrná<br>délka cesty<br>[km] | Podíl módu<br>(modal split)<br>[%] |
|-------|---------------------------------|---------------------------------|------------------------------------|
| Pěší  | 15,5                            | 1,0                             | 39                                 |
| Cyklo | 13,5                            | 2,2                             | 5                                  |
| IAD   | 11,0                            | 3,3                             | 48                                 |
| VD    | 26,5                            | 4,6                             | 8                                  |

- Výstup do technické zprávy:
  - výsledky všech tři výpočtů (průměrná doba cesty, průměrná délka cesty, modal split) a vybrané parametry pro trip distribution a mode choice

#### Validace modelu

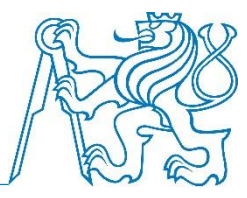

- Validace = test modelu
- Srovnání výstupů z modelu s chováním skutečného dopravního systému
- Zpravidla se provádí na jiných veličinách, než kalibrace
- V zápočtu srovnání zatížení komunikací IAD uvnitř města (hodnoty z celostátního sčítání dopravy a z modelu)
- Vytvoření bodového grafu v Excelu a přidání spojnice trendu
  - V ideálním případě by spojnice měla mít předpis y = x + 0
  - Ale jakýkoli výsledek je přípustný (důležitá je upřímnost a čestnost)

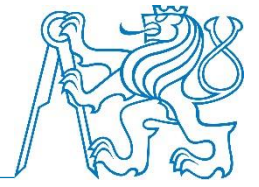

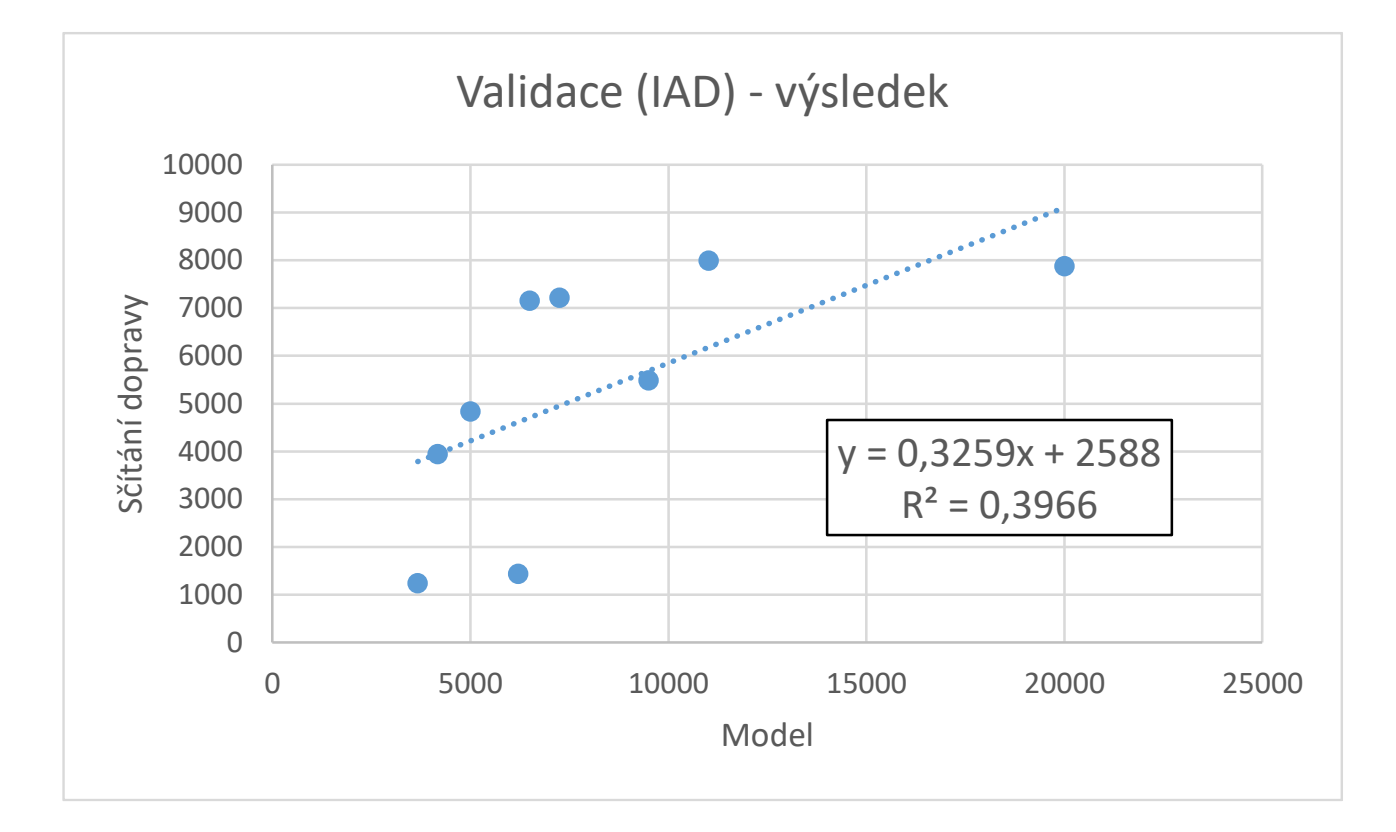

#### Prognóza

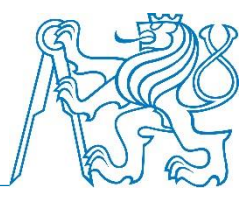

- Pro dané město nalezneme (např. v územním plánu) nebo vymyslíme změnu ovlivňující dopravní systém města
- Může to být:
  - nová infrastruktura (např. obchvat)
  - zklidnění / omezení (např. zjednosměrnění určité komunikace s cílem zklidnit dopravu v oblasti)
  - nová nabídka ve veřejné dopravě
  - změna ve využití ploch města (např. nová rezidenční výstavba apod.)
- Změna by měla být rozumná a měla by na dopravní systém města mít vliv (aby bylo co popisovat v technické zprávě a prezentaci)

#### Prognóza

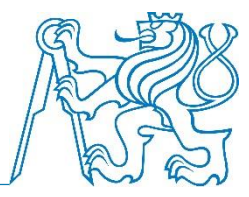

- Ze souboru se zkalibrovaným modelem (a provedeným výpočtem poptávky včetně assignment) vytvoříme kopii, ve které budeme provádět prognózu
- V modelu se zkalibrovaným modelem by již měly být připraveny uzly, na které se bude napojovat např. nová komunikace, jinak výsledné rozdílové kartogramy nebudou korektní
- Provedeme v modelu vybranou změnu
- Provedeme opětovný výpočet a soubor se změněnými výsledky uložíme

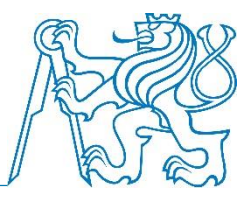

- Je možné obecně porovnávat stav analyzovaný a prognózovaný v následujících ohledech:
  - zatížení komunikací jednotlivými druhy dopravy (viz rozdílový kartogram na dalších snímcích)
  - celkový dopravní výkon po jednotlivých módech
  - dělba přepravní práce modal split (buď z hlediska počtu cest nebo z hlediska přepravního výkonu – pozor u poptávkových matic IAD na to, zda jsou matice v jízdách vozidel nebo cestách jednotlivců)
- V zápočtu je nutné minimálně vytvořit a popsat (a zhodnotit) rozdílové kartogramy pro poptávkové segmenty IAD a VD (ostatní je dobrovolné)

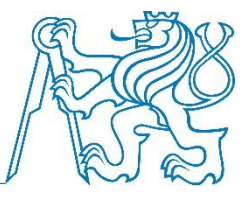

- Máme 2 propočítané modely (analýzu a prognózu)
- Vezmeme model prognózy a načteme do něho hodnoty z modelu analýzy

File > Compare and transfer networks > Version comparisons

- přes tlačítko Add přidáme hodnoty z analýzy
  - Version file vybereme soubor
  - Code název (např. Analyza)
  - Ostatní necháme, klepneme na tlačítko OK
  - V dalším dialogovém okně (Create version comparison (Userdefined)) necháme nastavení tak, jak je, opět OK
- V okně Version comparisons klepneme na Close

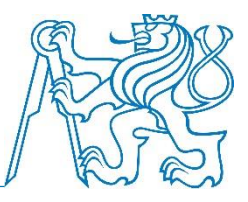

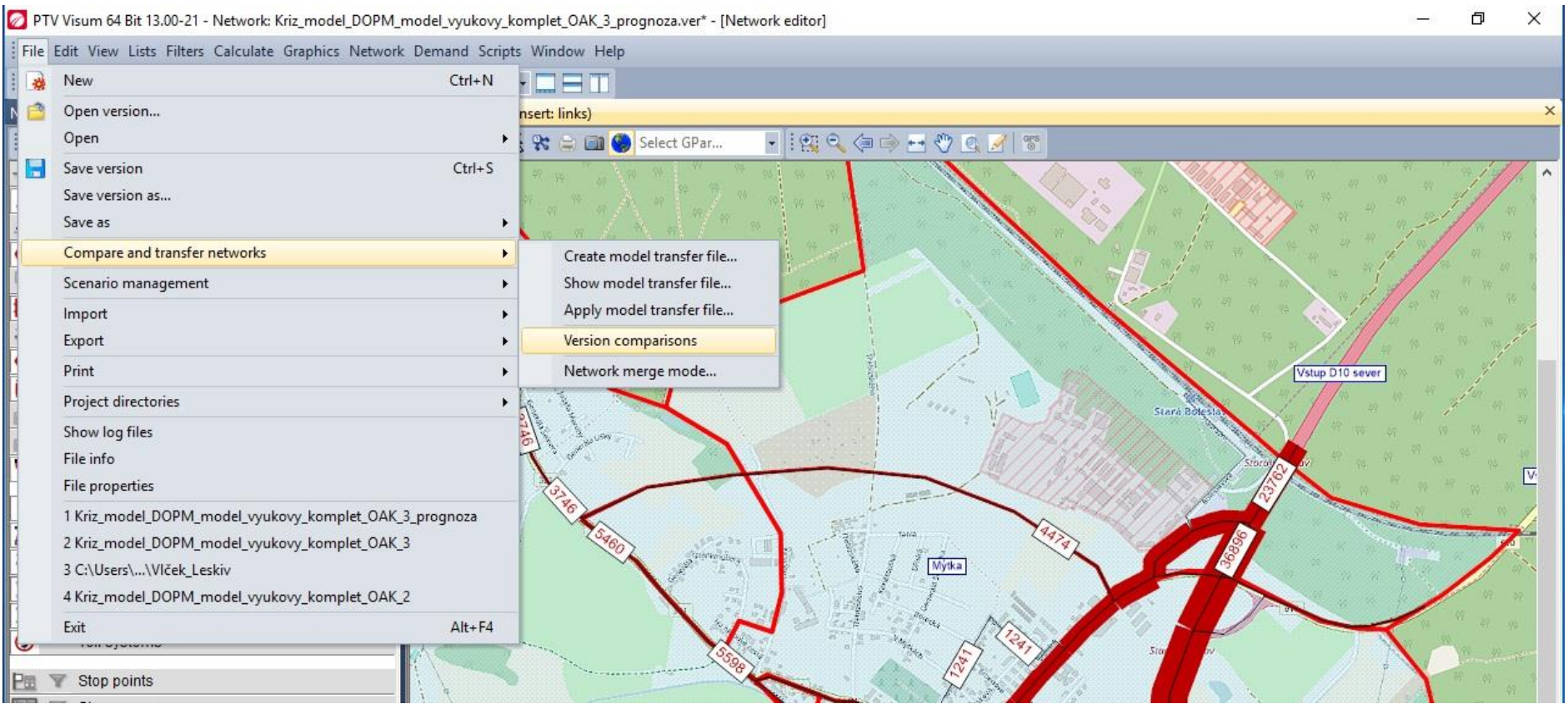

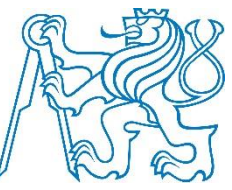

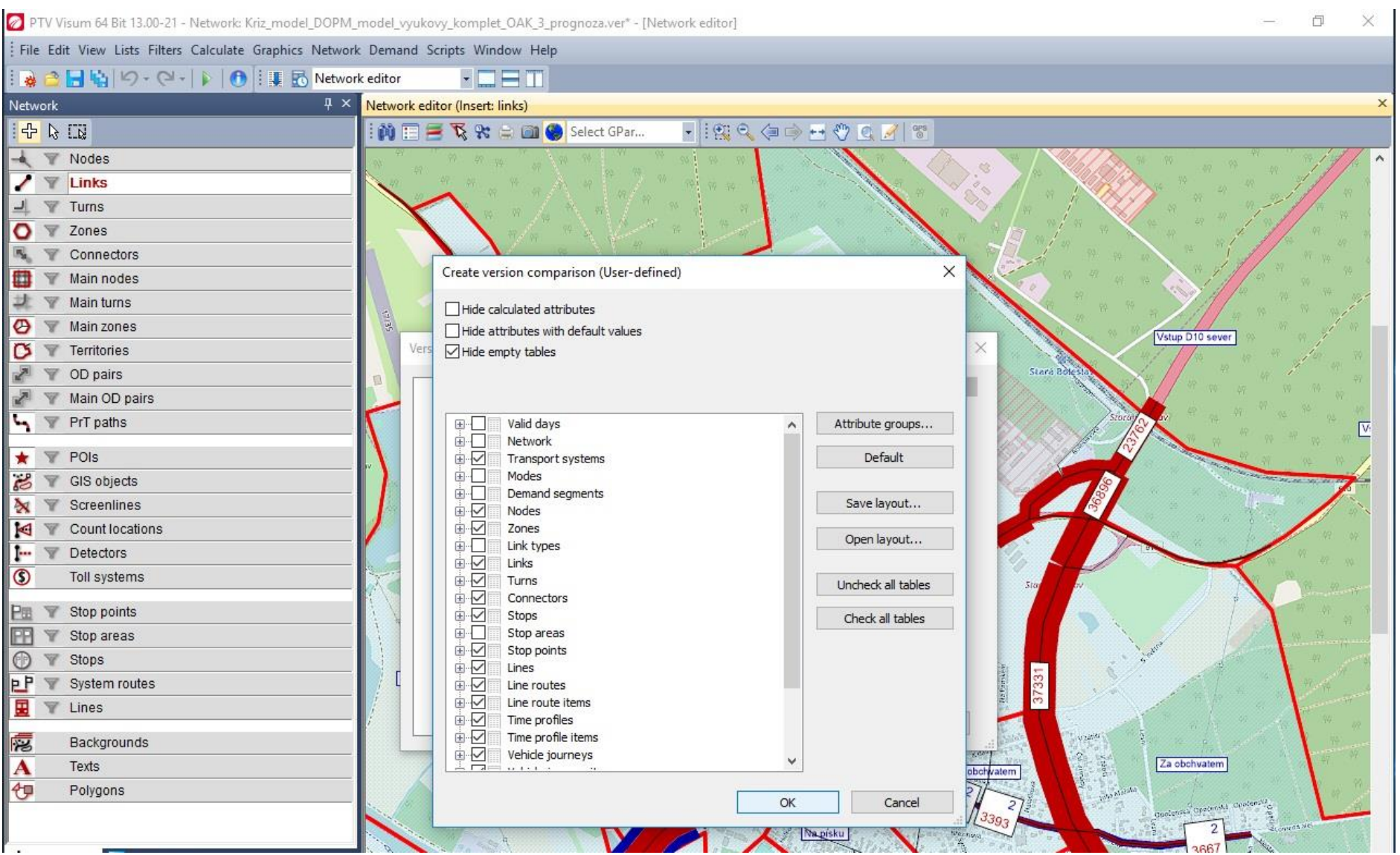

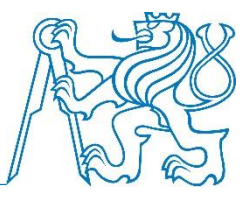

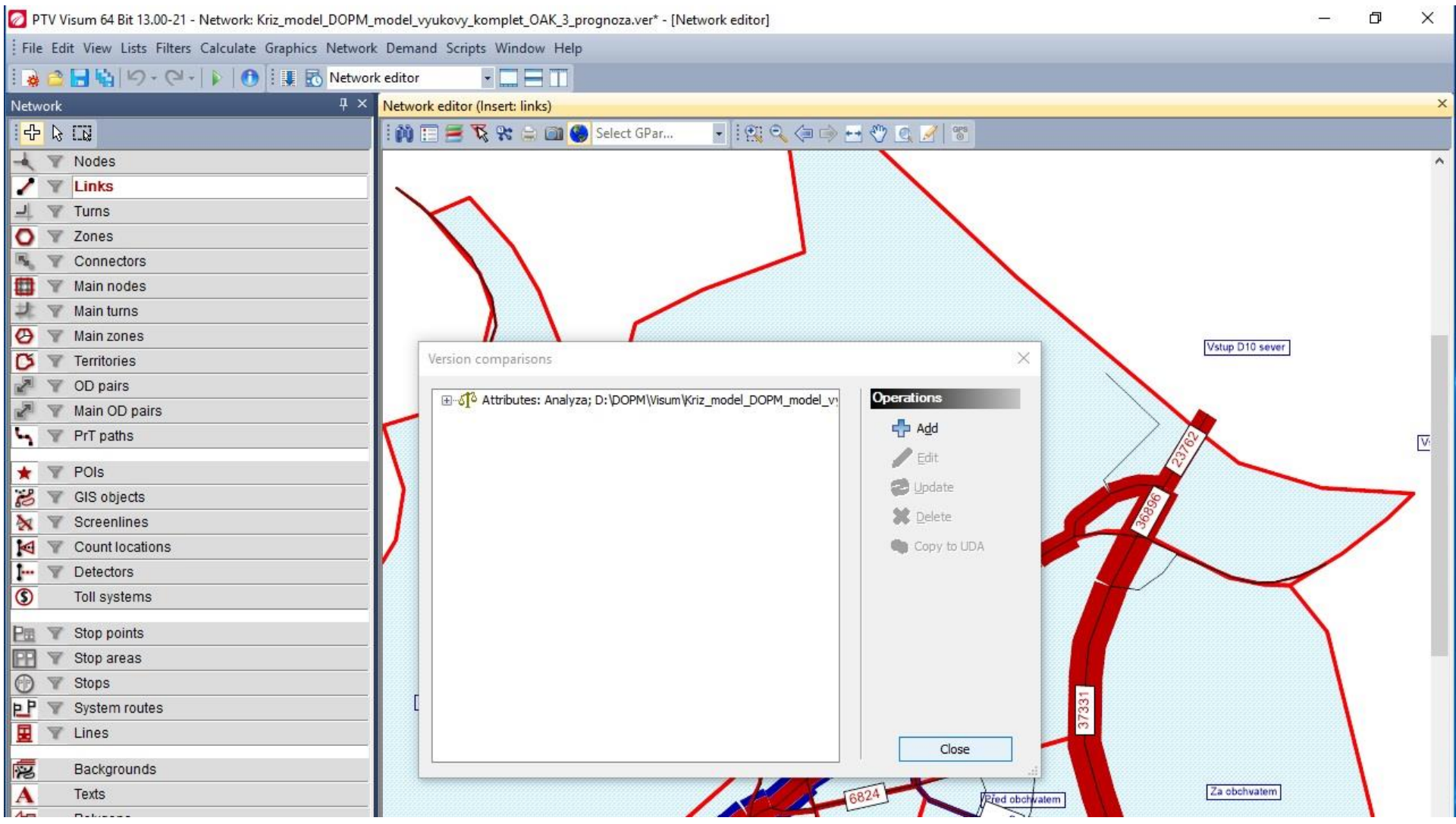

# Rozdílový kartogram

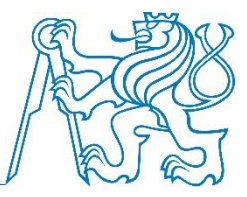

- Vyjdeme z použitého zobrazení
- Změníme zobrazovaný atribut
- Rozklikneme řádek a rovnoramennými váhami a vybereme, co chceme porovnávat – doporučeno This network – Analyza (možnost analysis period)
- Závislost barvy na hodnotě atributu (např. kladné/záporné)
  - poklepeme na sloupec s danou "pentlí"
- V okně klepneme na záložku Fill style a vybereme Classified display a opět přes tlačítko musíme vybrat požadovanou veličinu (např. Volume-TSys [veh] > Analzya > This network – Analyza > IAD IAD x Analysis period)

# Rozdílový kartogram

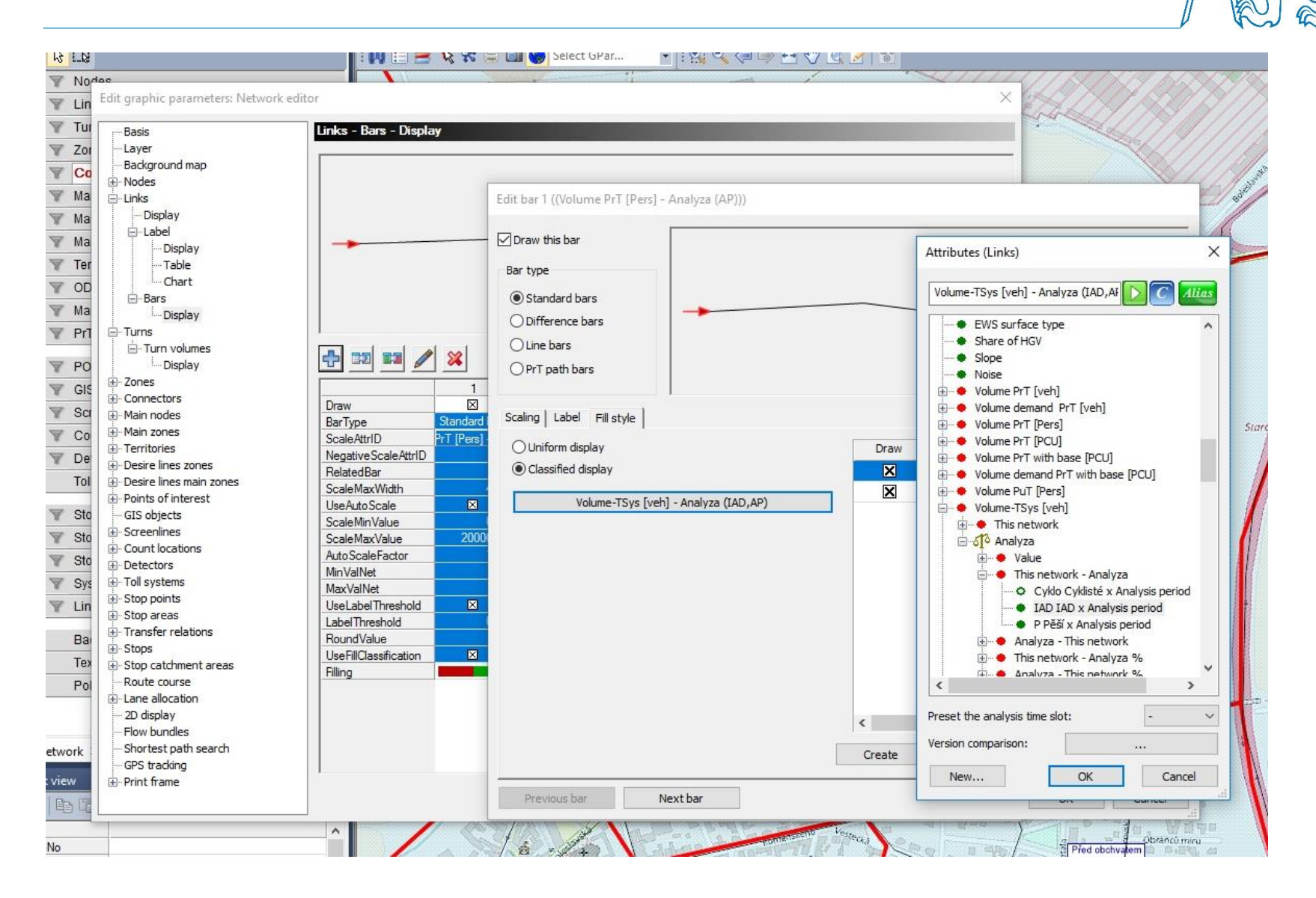

11 DOPM – O. Přibyl, M. Kříž

# Rozdílový kartogram

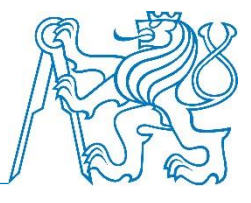

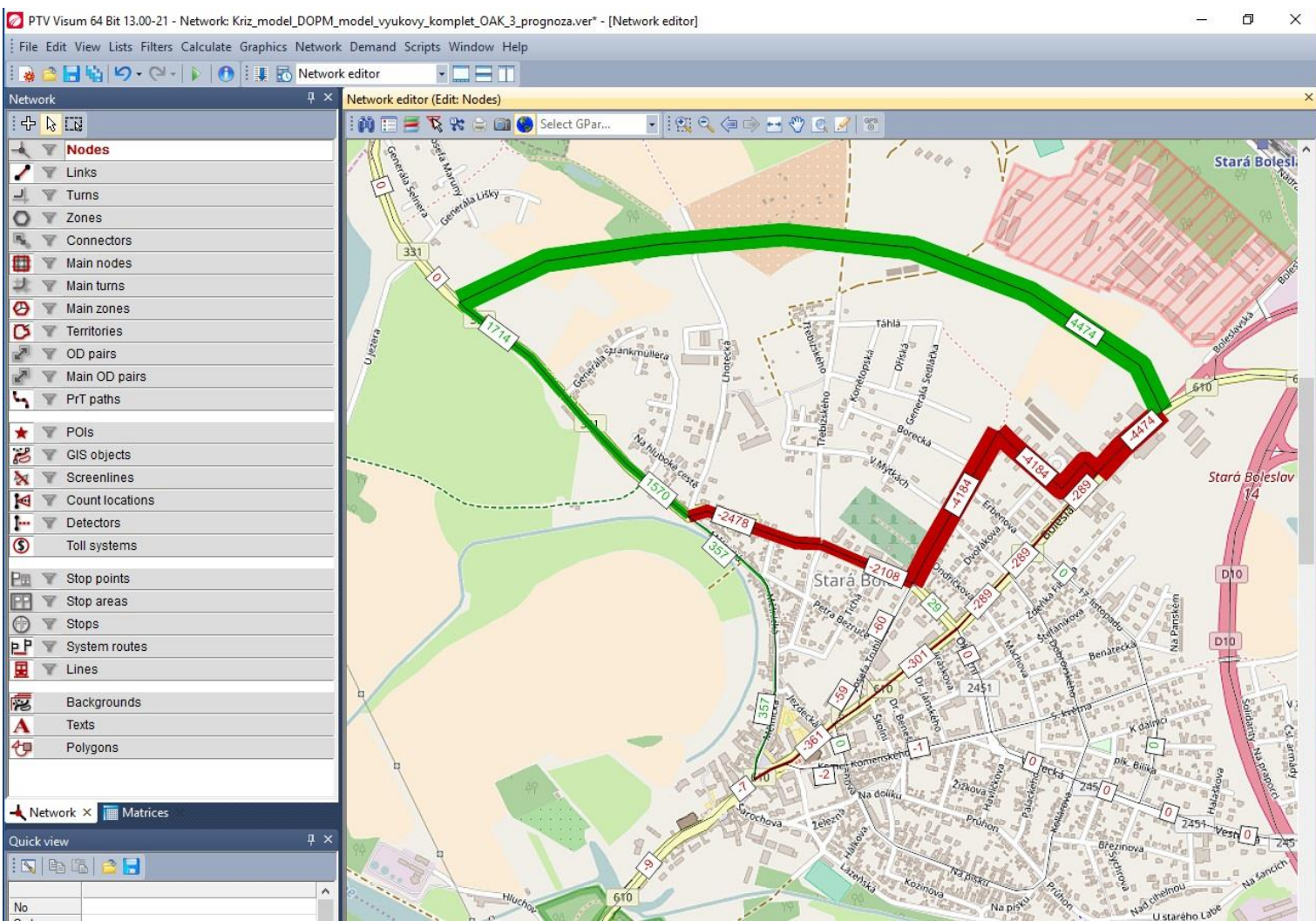